## 2024微纳班注册主要流程

1. 在公众号<mark>注册</mark>——2. <mark>报名</mark>培训班——3. 等待<mark>审核</mark>报名——4. 审核通过后,再次登录公众号, 进入【培训招生】 , 点【培训订单】 , 进行<mark>缴费</mark>——5. 缴费后 , 直接线上申请<mark>发票</mark>。

1. 从微信端进入【苏州大学继续教育】微信公众号,点击下方菜单【招生

信息】,选择【培训招生】模块,点击进入报名界面;

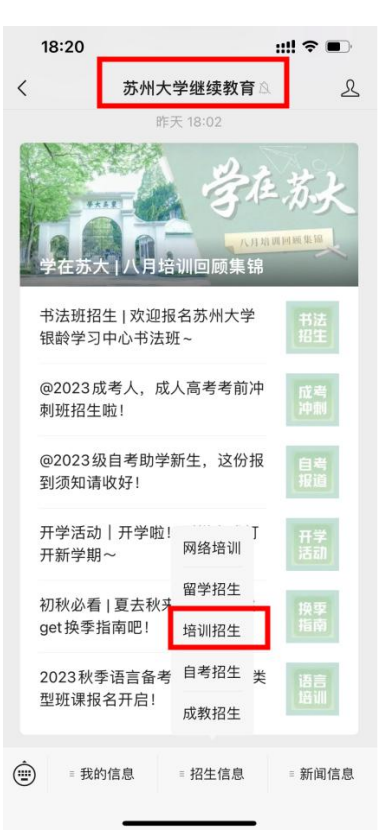

2. 进入培训报名页面,点击【我的】完成个人信息注册登录

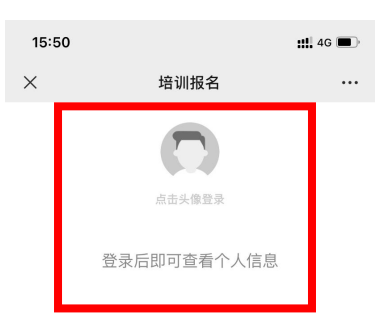

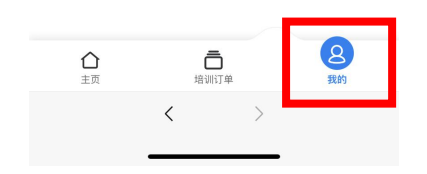

| 15:50       |                  | <b>::!!</b> 4G 🔳 |
|-------------|------------------|------------------|
| ×           | 培训报名             | •••              |
| 为了<br>请使    | 享受更好的服务<br>用手机登录 |                  |
| 2 姓         |                  |                  |
| [] 手        |                  |                  |
| ♥校          |                  | 4 30 3           |
| <b>日</b> 请: |                  | 获取验证码            |
| _           |                  |                  |
|             | 注册/登录            |                  |
| 同意          | :《用户服务协议》 《隐私政策》 |                  |

3.回到主页,页面展示正在招生阶段的项目列表,搜索【2024年微纳制造技术高级培训】选择,报名;

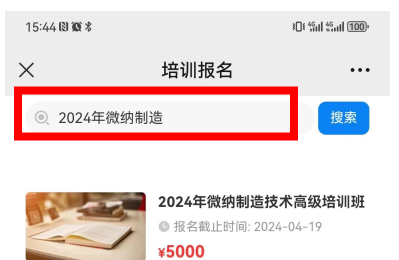

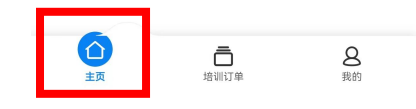

3. 点击【我要报名】之后,进入页面完善相关报名信息

| 15:45 🕲 🕸 🕯 |                |          | D: 411 411 1000    |
|-------------|----------------|----------|--------------------|
| ×           | 培训             | 报名       |                    |
| く 项目详       | 情              |          |                    |
|             |                |          | 1                  |
| 项目简介        | 项目讲师           | 课程列表     | 招生简章               |
| 2024年       | 微纳制造技;         | 术高级培训    | 班<br>¥ <b>5000</b> |
| 项目名称:       | 2024年微纳制造      | 技术高级培训   | 旺                  |
| 培训类型:       | 专业技术培训         |          |                    |
| 培训地点:       | 苏州大学天赐庄        | 校区       |                    |
| 培训课时:       |                |          |                    |
| 报名截止B       | t间: 2024.04.19 | 17:00:00 |                    |
| _           |                |          | _                  |
| $\diamond$  | 塂              | 要报名      |                    |

**4.** 等待系统工作人员在后台审核通过,如有问题可咨询 **18862171655**(同 微信)

5. 后台审核通过后,点击【培训订单】,再点击【去缴费】,确认金额, 完善发票信息。

| ×                                                                                                    | 培训报名                                                                                                    |                                              |
|----------------------------------------------------------------------------------------------------|----------------------------------------------------------------------------------------------------|----------------------------------------------|
| 我的                                                                                                    | 订单                                                                                                    | 我的收藏                                         |
| 订单号: 240:                                                                                                    | 22515450767689663                                                                                                    | 未缴费                                          |
| 0.                                                                                                    | 2024年微纳<br>报名人:姚述                                                                                                    | 制造技术高级培训班                                    |
|                                                                                                    | ¥5000.00                                                                                                    | 去缴费                                          |
|                                                                                                    |                                                                                                    |                                              |
|                                                                                                    |                                                                                                    |                                              |
|                                                                                                    |                                                                                                    |                                              |
|                                                                                                    |                                                                                                    |                                              |
|                                                                                                    |                                                                                                    |                                              |
|                                                                                                    |                                                                                                    |                                              |
|                                                                                                    |                                                                                                    |                                              |
|                                                                                                    |                                                                                                    |                                              |
|                                                                                                    |                                                                                                    |                                              |
|                                                                                                    |                                                                                                    | _                                            |
| $\hat{\mathbf{n}}$                                                                                                    | 6                                                                                                    | 8                                            |
| 主页                                                                                                    | 培训订单                                                                                                    | 我的                                           |
| 18:22                                                                                                    |                                                                                                    | ::!! 중 ■                                     |
| ×                                                                                                    | 填写发票信                                                                                                    | 息 …                                          |
|                                                                                                    |                                                                                                    |                                              |
|                                                                                                    |                                                                                                    |                                              |
| 所选订单                                                                                                    |                                                                                                    |                                              |
| <b>所选订单</b><br>发票测试项目                                                                                                    | 1                                                                                                    | ¥0.02<br>五西台今葱×0.02                          |
| <b>所选订单</b><br>发票测试项目                                                                                                    | 1                                                                                                    | ¥0.02<br>开票总金额 <mark>¥0.02</mark>            |
| <b>所选订单</b><br>发票测试项目<br>请确认以上开罗                                                                                                    | 现订单信息无误后填写以                                                                                                    | ¥0.02<br>开票总金额¥0.02                          |
| <b>所选订单</b><br>发票测试项目<br>请确认以上开罗<br>抬头类型*                                                                                                    | ]<br>预订单信息无误后填写以                                                                                                    | ¥0.02<br>开票总金额 ¥0.02<br>IT信息!<br>个人 单位       |
| <ul> <li>所选订单</li> <li>发票测试项目</li> <li>请确认以上开票</li> <li>抬头类型*</li> <li>抬头名称*</li> </ul>                                                                                      | <sup>我</sup> 订单信息无误后填写以<br>请输入抬头名称                                                                                                  | ¥0.02<br>开票总金额 ¥0.02<br>下信息!<br>个人 单位        |
| 所选订单         发票测试项目         请确认以上开票         抬头类型*         抬头名称*         联系电话*                                                                                                | <b>订单信息无误后填写以</b><br>请输入抬头名称<br>请输入联系电话                                                                                             | ¥0.02<br>开票总金额¥0.02<br>下信息!<br>个人 单位         |
| <ul> <li>所选订单</li> <li>发票测试项目</li> <li>请确认以上开男</li> <li>抬头类型*</li> <li>抬头名称*</li> <li>联系电话*</li> <li>联系邮箱</li> </ul>                                                         | 【 <b>订单信息无误后填写以</b><br>请输入抬头名称<br>请输入联系电话<br>请输入联系邮箱                                                                                | ¥0.02<br>开票总金额¥0.02<br>下信息!<br>个人 单位         |
| 所选订单         发票测试项目         请确认以上开票         抬头名称*         脱系电话*         联系邮箱         发票类型*                                                                                   | 【 <b>订单信息无误后填写以</b><br>请输入抬头名称<br>请输入联系电话<br>请输入联系邮箱                                                                                | ¥0.02<br>开票总金额¥0.02<br>下信息!<br>个人 单位         |
| 所选订单         发票测试项目         请确认以上开男         抬头类型*         抬头名称*         联系电话*         联系邮箱         发票类型*         开户行                                                         | 【 <b>订单信息无误后填写以</b><br>请输入抬头名称<br>请输入联系电话<br>请输入联系邮箱                                                                                | ¥ 0.02<br>开票总金额 ¥ 0.02<br>下信息!<br>个人 单位      |
| 所选订单         发票测试项目         请确认以上开票         抬头名称*         指头名称*         联系电话*         联系邮箱         发票类型*         开户行         银行账号                                            | (订单信息无误后填写以)<br>请输入治头名称<br>请输入联系电话<br>请输入联系邮箱<br>请输入联系邮箱                                                                            | ¥0.02<br>开票总金额¥0.02<br>下信息!<br>个人 单位         |
| <ul> <li>所选订单</li> <li>发票测试项目</li> <li>请确认以上开男</li> <li>抬头类型*</li> <li>抬头名称*</li> <li>联系邮箱</li> <li>发票类型*</li> <li>开户行</li> <li>银行账号</li> <li>收件人</li> </ul>                 | (订单信息无误后填写以<br>请输入抬头名称<br>请输入联系电话<br>请输入联系邮箱<br>请输入联系邮箱<br>请输入联系邮箱<br>请输入限合账号<br>请输入限行账号<br>请输入收件人                                  | ¥0.02<br>开票总金额 ¥0.02<br>个人 单位                |
| 所选订单         发票测试项目         请确认以上开票         抬头名称         抬头名称         游系电话         联系电话         联系         大型         白小豆         方         現行账号         收件人         收件地址    | (丁单信息无误后填写以<br>词输入抬头名称<br>词输入联系电话<br>词输入联系邮箱 (词输入联系邮箱 (词输入联系邮箱 (词输入联系邮箱 (词输入联系邮箱 (词输入吸件比量 (词输入收件地量                                  | ¥0.02                                        |
| 所选订单<br>发票测试项目<br>请确认以上开票<br>抬头类型*<br>抬头名称*<br>联系邮箱<br>联系邮箱<br>发票类型*<br>开户行<br>银行账号<br>收件人<br>收件地址                                                                           | (丁单信息无误后填写以<br>请输入抬头名称<br>请输入联系电话<br>请输入联系邮箱<br>请输入联系邮箱<br>请输入联系邮<br>请输入取件机<br>请输入收件地址                                              | ¥0.02<br>开票总金额 ¥0.02<br>(下信息)<br>(个人) 单位     |
| 所选订单         发票测试项目         请确认以上开男         抬头名称         抬头名称         形系电话         联系邮箱         发票类型         相行所明号         收件人         收件地址                                  | (订单信息无误后填写以<br>词输入抬头名称<br>词输入联系电话<br>词输入联系邮箱 (请输入联系邮箱 (请输入联系邮箱 (请输入联系邮箱 (请输入联合机) (请输入收件人 (请输入收件地址 (局括法修改开票信息)                       | ¥0.02<br><b>开票总金额¥0.02</b><br>下信息!<br>① 八 単位 |
| 所选订单         发票测试项目         请确认以上开男         抬头类型・         抬头名称・         联系电话・         联系邮箱         发票类型・         开户行         银行账号         收件人         收件地址         温馨提示: 提交/ | (丁单信息无误后填写以<br>项输入抬头名称<br>项输入抬头名称<br>词输入联系电话<br>词输入联系邮箱<br>词输入联系邮箱<br>词输入联系邮箱<br>词输入收件地址                                            | ¥0.02<br>开票总金额 ¥0.02<br>(T信息)<br>① ①   単位    |
| 所选订单         发票测试项目         请确认以上开男         抬头关名称         抬头名称         股系申话         联系         成果类型         オーク行         银行账号         收件人         收件地址                       | (丁単信息.无误后填写以                                                                                                    | ¥0.02                                        |
| 所选订单         发票测试项目         请确认以上开男         抬头关名称         指头关名称         联系         股系         政条         現行账号         收件人         收件地址                                       | (丁単信息元误后填写) (订単信息元误后填写) (请输入抬头名称 (请输入法)联系电话 (请输入联系电话 (请输入联系邮箱 (请输入以下户行 (请输入以个地址 (请输入以件地址 (請输入以件地址 (請執入以件地址 (請執入以件地址 (請未知) (請未知) ( ( | ¥0.02<br>开票总金额¥0.02<br>(T信息)<br>① ①   単位     |

6.学员已报名已缴费,待发票更新之后,点击【查看发票】;

| 18:10           |                                 | ul 🕈 🕅         |
|-----------------|---------------------------------|----------------|
| ×               | 培训报名                            |                |
| 我的订单            |                                 | 我的收藏           |
| 订单号: 2309151602 | 0571361180                      | 已报名 缴费         |
|                 | 2023年江苏省<br>报名人: 周洪<br>¥3500.00 | 机关事业单位工        |
|                 |                                 |                |
| 合主页             | 自动订单                            | <b>8</b><br>我的 |
|                 | < >                             |                |

6. 进入此界面即可下载并打印发票。

|                                         | 江苏圳                                             | HU RET        | 营通发票                         | 来要代码 GB00200<br>发展句码 1098543                                 | 81                            |
|-----------------------------------------|-------------------------------------------------|---------------|------------------------------|--------------------------------------------------------------|-------------------------------|
| COLORED COLOR                           |                                                 | Country of    | )                            | 开展日期 2029年 08<br>校 10 平 60860578                             | 135E                          |
| 名 和 8×88888<br>15和人们的号 113212<br>18位、电话 | 030144210685                                    | E) RAN (EDWA) | 80 = +4+1<br>0/04<br>46 4477 | 3900994629583<<br>331>8/**82*/6*<br>50422/40784729           | 3686>11<br>/<>8007<br>*5>53+8 |
| THEORYS. SAER<br>FREEKS-GUR             | 8824                                            | 92 R #        | # 12<br>300.00               | 2 10 200.00 M.H                                              | 11.55                         |
| a 11                                    | Mauricent                                       |               |                              | ¥3560.00                                                     |                               |
| 8 R 5877                                | 00466007743E                                    |               | 2029118<br>@ Risting         | 101日 9 日<br>10日日 9日<br>10日日日日日日日日日日日日日日日日日日日日日日日日日日日日日日日日日日日 | 500.00<br>8位付款事务》             |
| 地址。 电动 苏州市十年<br>月户门及账号:交通银门3            | R0(14)0023-67503400<br>5.4.9(1)3290010000101400 | 2056          |                              | 6                                                            | N A                           |
| <b>新大</b> 张寿菁                           | 2 4 R.88                                        | 丹源            | 人 將書用                        | NR5 (0) 5                                                    | <b>采菜卡用</b> 草                 |
|                                         |                                                 |               |                              |                                                              |                               |
|                                         |                                                 |               |                              |                                                              |                               |

微纳班报名咨询、审核工作联系人: 谢老师 188 6217 1655(同微信),邮箱:anxie@suda.edu.cn